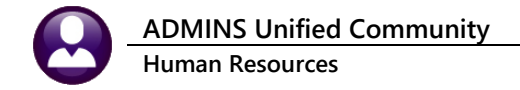

## Deleting an Unused Position

ADMINS receives requests to remove a position from an employee number created in error.

This may result from creating a new employee number, which requires assigning a position, and then realizing the employee has a number. Users want to use the new number for their next employee hire. The issue is that the *employee number retains the unused, unneeded, original position attached to the number in history*.

If the position has **neither current or historical timesheets** *nor any posted encumbrances*, the **Delete Employee Position** action will be available on selected tabs on the **Employee Maintenance** screen. From the menu, select:

| 🚥 [AUC] 6440-Employee Maintenance                                                                                                    |                              |
|----------------------------------------------------------------------------------------------------|------------------------------|
| Employee Maintenance                                                                                                    | No picture<br>on File        |
| Goto Position DIPIETRED KINDERGARTEN TEACHER 1 OF 2 Employee Attachments Employee Positon Attachments Employee Positon Attachments              | <u> </u>                     |
| Add Employee<br>Add Position                                                                                                    |                              |
| Delete Employee Position Wage, 5 Payroll 6 Accounting 7 Salary es 0 Custom                                                                      | U Accidents VACA             |
| Pay Classification         Y Salary Change         Group Information           Effective Date         05-May-2022         Entity 1         TOMI | N OF ADMINS                  |
| Bargaining Unit MTA -:<br>Grade Schedule B<br>Grade 1<br>Step 1<br>FTE 1.0000                                                                   | ietro school<br>Pays<br>FLSA |
| Work Schedule Shift                                                                                                    |                              |
| Day Hours Da                                                                                                    |                              |
| Yes No                                                                                                    | =                            |
| 1099-R Information<br>Box 2b Tax not determined Total dis<br>Box 7 Box 900 %                                                                    | stribution                   |

HR ▶ Maintenance ▶ Employee Maintenance ▶ [Payroll]/[Salary]/[Deductions] Tabs

Figure 1 Click [Yes] to delete the unused position

Select the employee number with the position in error. In this example, Employee Number 71596 was created and assigned a position of S003KNDTCH -01, Kindergarten Teacher; then it was discovered that this employee already had an existing number.

The next employee hire could be a DPW clerk and leaving the position on the employee number is unnecessary and could cause confusion in the future.

To avoid confusion, there is now a "Delete Employee Position" process under the [Actions] button on the Payroll, Salary, and Deductions Tabs on the Employee Maintenance screen.

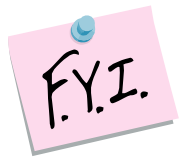

While the example is for a brand-new employee number, delete any position added in error to an existing employee as well.

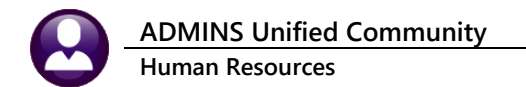

You can delete a position if there are no current or historical timesheets, or any posted encumbrances associated with the position.

| Some positions are encumbered as soon as they are created,                      | [AUC] 6440-Employee Maintenance              | × |
|---------------------------------------------------------------------------------|----------------------------------------------|---|
| encumbrance is attached to<br>the position. If so, this<br>message will pop up: | Posted Encumbrances Exist. Delete Cancelled. |   |
|                                                                                 | ОК                                           | ] |

If the only position assigned to an employee number is deleted, the system will display a confirmation message like this:

The employee number is permanently deleted, and it will not be available.

When next creating an employee, the next sequential number will be assigned; in this example, if employee number 071595 is deleted, it is permanent, and the next time the **[Add Employee]** button is used to create a new employee, number 071596 will be assigned.

| Delete Employee        | × |
|------------------------|---|
| Pelete Employee 071595 |   |
| Yes No                 |   |